# MVMS 直联与视频播放器使用手册

| 目录                |     |
|-------------------|-----|
| MVMS 直联与视频播放器使用手册 | .1  |
| 1. 引言             | . 2 |
| 1.1 编写目的          | . 2 |
| 1.2 定义            | . 2 |
| 2. 软件概述           | . 2 |
| 2.1 目标            | . 2 |
| 2.2 软件运行          | . 2 |
| 2.3 软件功能          | . 2 |
| 3. 使用说明           | .3  |
| 3.1 软件安装          | . 3 |
| 3.2 软件运行          | . 6 |
| 3.3 使用操作          | . 6 |
| (1) 实时视频          | 6   |
| (2) 历史视频          | 9   |
| (3) 本地回放          | 11  |
| (4) 设备配置          | 13  |
| (5) 系统参数          | 20  |
| (6) 软件卸载          | 21  |

### 1. 引言

#### 1.1 编写目的

本手册是 MDVR 直联操作管理软件的用户手册,可以用来直接连接视频设备对其中的内容进行监控查询等操作。手册详细介绍了该软件的操作规程,对于熟悉计算机的一般操作的人员来说,阅读本手册能很快的掌握该软件的使用方法,欢迎使用!

1.2 定义

MDVR 直联操作管理软件是深圳市云鹄数字技术有限公司研发的一款能直接查看在 线设备的视频内容的软件,有很强的实用功能。

2. 软件概述

2.1 目标

本软件是为了让用户更轻松地对各个设备进行管理,甚至能对设备的历史视频进行 下载来播放,简单易操作,实用性强。

2.2 软件运行

本软件运行在 PC 及兼容机上,使用 WINDONS 操作系统,在安装完成后,打开生成的快捷方式,就会直接进入该软件的使用界面。

2.3 软件功能

MDVR 直联操作管理软件,是可以录制车载运行过程的录制软件。它支持车载上监视器的视频实时监控,也支持查询历史车载视频记录,同时它也能下载历史车载视频记录,对相应时间点的事件做出查看分析以及截图保存。

2

## 3. 使用说明

### 3.1 软件安装

打开下载好的安装包,按提示进行安装;

选择安装语言:

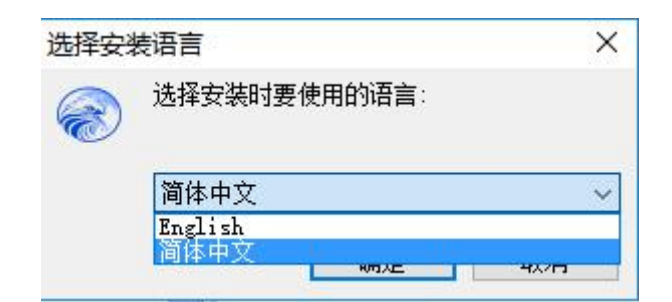

选择完语言后点击确定,进入安装过程:

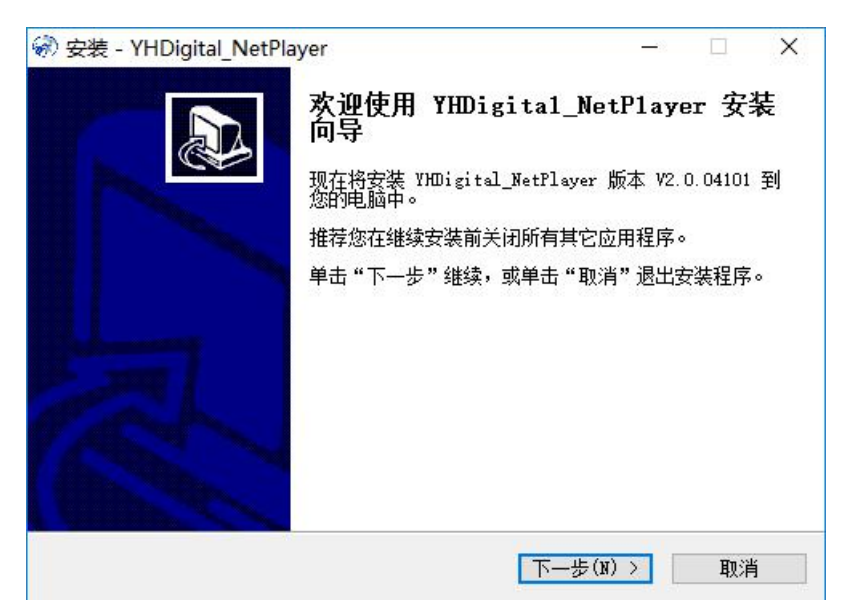

点击下一步,选择安装在的文件夹:

| 安装在什么地方?           |                                                                                  |                                                                                            | Ć                                                                                 |
|--------------------|----------------------------------------------------------------------------------|--------------------------------------------------------------------------------------------|-----------------------------------------------------------------------------------|
| ital_WetPlayer 到下列 | 这件夹中。                                                                            |                                                                                            |                                                                                   |
|                    | 66 (Ault)/7 99                                                                   |                                                                                            |                                                                                   |
| (选择具七文件夹,甲击        |                                                                                  | 副塔(R)                                                                                      | _                                                                                 |
| Strat_motherrayer  |                                                                                  |                                                                                            |                                                                                   |
|                    |                                                                                  |                                                                                            |                                                                                   |
|                    |                                                                                  |                                                                                            |                                                                                   |
|                    |                                                                                  |                                                                                            |                                                                                   |
|                    |                                                                                  |                                                                                            |                                                                                   |
| 盘空间。               |                                                                                  |                                                                                            |                                                                                   |
|                    | (b) (an)                                                                         | IIm                                                                                        | . ssle                                                                            |
|                    | <pre>F装在什么地方?<br/>tal_NetPlayer 到下列<br/>选择其它文件夹,单击<br/>tital_VMS\NetPlayer</pre> | <pre>F装在什么地方?<br/>tal_NetPlayer 到下列文件夹中。<br/>选择其它文件夹,单击"浏览"。<br/>sital_VMS\NetPlayer</pre> | <pre> E装在什么地方? Ital_NetPlayer 到下列文件夹中。 法择其它文件夹,单击"浏览"。 Exital_WES\NetPlayer</pre> |

点击下一步,选择快捷方式创建的位置:

| 🛞 安装 - YHDigital_NetPlayer                            | <u></u> 12 |     | × |
|-------------------------------------------------------|------------|-----|---|
| 选择开始菜单文件夹<br>您想在哪里放置程序的快捷方式?                          |            | 6   |   |
| 安装程序现在将在下列开始菜单文件夹中创建程序的快                              | 捷方式        | •   |   |
| 单击"下一步"继续。如果您想选择其它文件夹,单击"浏览"<br>[]]DDigital_NetPlayer | 。<br>浏览    | (R) | ] |
|                                                       |            |     |   |
|                                                       |            |     |   |
|                                                       |            |     |   |
| 〈上一步(B) 下一步(N)                                        | >          | 取消  | Ĭ |

信息确认完毕以后就可以进行安装了:

| 。<br>空港,VHDigital NatPlayer —                                                                                                    |                  |        |
|----------------------------------------------------------------------------------------------------|------------------|--------|
| z z z z z z z z z z z z z z z z z z z                                                                                                    |                  | _      |
|                                                                                                    |                  | 1      |
| 女装柱序现往准备开始女装 InDigital_NetFlayer 到您的电脑中。                                                                                                    | 0                | C      |
|                                                                                                    | <i>u</i> 1       |        |
| 甲击"安装"继续此安装程序。如果您想要回顾或改受设责,请甲击<br>步"。                                                                                                    | "上一              |        |
| ~ 日持位里。                                                                                                    | 175              | ੱ      |
| C:\Program Files (x86)\YHDigital_VMS\NetPlayer                                                                                                    |                  | 2      |
| 开始菜单文件夹:                                                                                                    |                  |        |
| YHDigital_NetPlayer                                                                                                    |                  |        |
|                                                                                                    |                  |        |
|                                                                                                    |                  |        |
|                                                                                                    |                  |        |
|                                                                                                    |                  |        |
|                                                                                                    |                  | 0      |
| <                                                                                                    | >                | 8      |
| <                                                                                                    | >                |        |
|                                                                                                    | ><br>            | ж<br>  |
| <<br>〈 上一步(B) 安装(I)                                                                                                    | 取消               | /<br>」 |
| < <p>く 上一歩(B) 安装(I)</p>                                                                                                    | <br>取消           | /<br>」 |
| <ul> <li>く上一步(B) 安装(I)</li> <li>安装 - YHDigital_NetPlayer ー</li> </ul>                                                                                          | ><br>取 河         | /<br>」 |
| く く 上一步(B) 安装(I) 安装 - YHDigital_NetPlayer ー 正在安装 会社程度工力定法 WWFinite1 MetPlayer 列位的中時中、清算法。                                                                      | ><br>取)          |        |
| 〈 上一步(B) 安装(I) 〉 安装 - YHDigital_NetPlayer — 正在安装 安装程序正在安装 YHDigital_NetPlayer 到您的电脑中,请等待。                                                                      |                  |        |
| く 上一步(B) 安装(I) 安装 - YHDigital_NetPlayer ー<br>正在安装<br>安装程序正在安装 YHDigital_NetPlayer 到您的电脑中,请等待。                                                                  | <br>             |        |
| 〈 上一步(B) 安装(I) 〉安装 - YHDigital_NetPlayer — 正在安装 安装程序正在安装 YHDigital_NetPlayer 到您的电脑中,请等待。 正在解压缩文件 C:\Program Files (x86)\YHDigital VMS\NetPlayer\aycodec=56.dl) | TD)              | j<br>j |
| 《 上一步(B) 安装(I) 》安装 - YHDigital_NetPlayer — 正在安装 安装程序正在安装 YHDigital_NetPlayer 到您的电脑中,请等待。 正在解压缩文件 C:\Program Files (x86)\YHDigital_VMS\NetPlayer\avoodeo=56.dl) | TR)              | ř      |
| 《 上一步(B) 安装(I) 》安装 - YHDigital_NetPlayer — 正在安装 安装程序正在安装 YHDigital_NetPlayer 到您的电脑中,请等待。 正在解压缩文件 C:\Program Files (x86)\YHDigital_WMS\NetPlayer\avcodec=56.dl) | 取<br>〕<br>〔      | ř      |
| 《上一步(B) 安装(I) ② 安装 - YHDigital_NetPlayer — 正在安装 安装程序正在安装 YHDigital_NetPlayer 到您的电脑中,请等待。 正在解压缩文件 C:\Program Files (x86)\YHDigital_VMS\NetPlayer\avcodec=56.dl) | 取)<br>口<br>(     |        |
| 《 上一步(B) 安装(I) 》安装 - YHDigital_NetPlayer — 正在安装 安装程序正在安装 YHDigital_NetPlayer 到您的电脑中,请等待。 正在解压缩文件 C:\Program Files (x86)\YHDigital_WMS\NetPlayer\avcodec=56.dl) | 取3<br>口<br>(     |        |
| 《上一步(B) 安装(I) 》安装 - YHDigital_NetPlayer — 正在安装 安装程序正在安装 YHDigital_NetPlayer 到您的电脑中,请等待。 正在解压缩文件 C:\Program Files (x86)\YHDigital_VMS\NetPlayer\avcodec=56.dl)  | 取<br>(<br>(<br>( |        |
| 《上一步(B) 安装(I) 》安装 - YHDigital_NetPlayer — 正在安装 安装程序正在安装 YHDigital_NetPlayer 到您的电脑中,请等待。 正在解压缩文件 C:\Program Files (x86)\YHDigital_VMS\NetPlayer\avcodec=56.dl)  | IIII             |        |
| 《上一步(B) 安装(I) 》安装 - YHDigital_NetPlayer — 正在安装 安装程序正在安装 YHDigital_NetPlayer 到您的电脑中,请等待。 正在解压缩文件 C:\Program Files (x86)\YHDigital_VMS\NetPlayer\avcodec=56.dl)  | 王<br>王<br>王<br>王 |        |
| 《上一步(B) 安装(I) 》安装 - YHDigital_NetPlayer — 正在安装 安装程序正在安装 YHDigital_NetPlayer 到您的电脑中,请等待。 正在解压缩文件 C:\Program Files (x86)\YHDigital_VMS\NetPlayer\avoodec=56.dl)  |                  |        |
| 《上一步(B) 安装(I) 》安装 - YHDigital_NetPlayer — 正在安装 安装程序正在安装 YHDigital_NetPlayer 到您的电脑中,请等待。 正在解压缩文件 C:\Program Files (x86)\YHDigital_VMS\NetPlayer\avcodec=56.dl)  |                  |        |
| 《上一步(B) 安装(I) 》安装 - YHDigital_NetPlayer — 正在安装 安装程序正在安装 YHDigital_NetPlayer 到您的电脑中,请等待。 正在解压缩文件 C:\Program Files (x86)\YHDigital_VMS\NetPlayer\avcodec=56.dl)  |                  |        |
| 《上一步(b) 安装(I) 》安装 - YHDigital_NetPlayer 一 正在安装 安装程序正在安装 YHDigital_NetPlayer 到您的电脑中,请等待。 正在解压缩文件 C:\Program Files (x86)\YHDigital_VMS\NetPlayer\avoodec=56.dl)  |                  |        |

### 安装完毕!

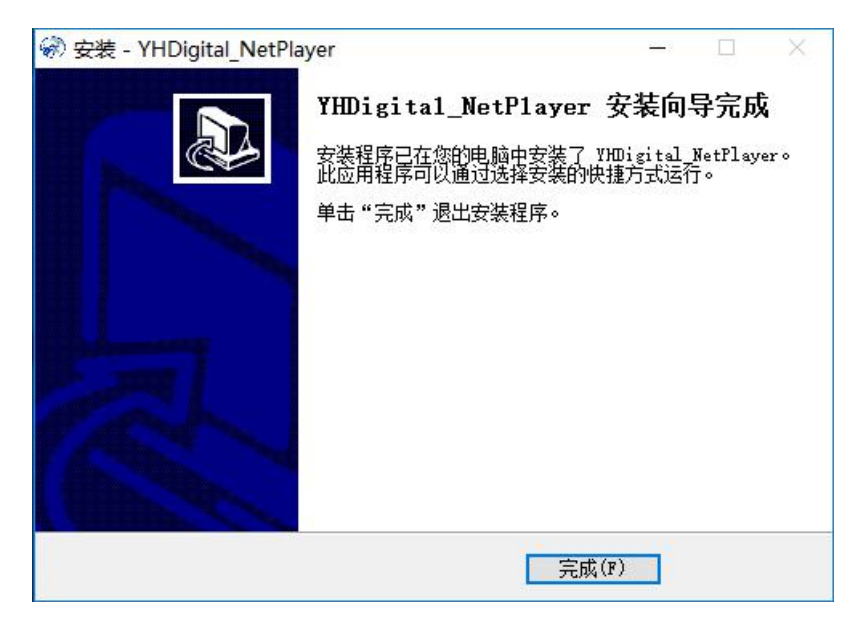

3.2 软件运行

应用程序打开即可进入软件主页面。

|                            |      | MVMS直联与视频播放    | 女器   |                 | _ = × |
|----------------------------|------|----------------|------|-----------------|-------|
| 当前设备: 无                    | 实时视频 | <b>()</b> 历史视频 | 文件列表 | <b>《三》</b> 本地回放 | 系统参数  |
| 实时视频<br>查找设备               |      |                |      |                 |       |
|                            |      |                |      |                 |       |
| 通道<br>1 2 3 4<br>5 6 7 8   |      |                |      |                 |       |
| 配置 对讲 拍照 声音                |      |                |      |                 |       |
| 缩小放大                       |      |                |      |                 |       |
| <u>集</u> 距- 集距+<br>光圈- 光圈+ |      |                |      |                 |       |
|                            |      |                |      |                 |       |
|                            |      |                |      |                 |       |
| 设置预置点                      |      |                |      |                 |       |
| 1 ~ 调用 设置 删除               |      |                |      |                 |       |

可以点击左上角的 logo 图标来查看软件版本信息:

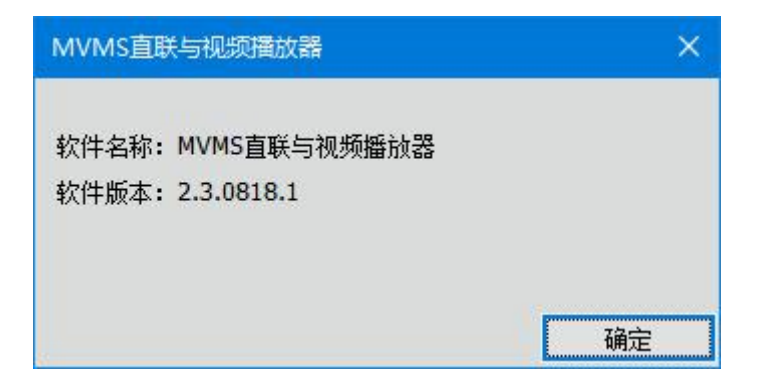

3.3 使用操作

(1) 实时视频

图标来查看软件点击上方的"实时视频"按钮,进入选择设备即时播放页面。

点击查找设置,软件会自动找到在线的设备。选择一台设备后,就会显示该设备的 设备 ID,设备 IP,设备通道口以及音频的控制选项的信息;选择通道即可查看该设备 的视频了。

对于 win8 系统,需要右键单击客户端,在右键菜单中选择"以管理员权限运行"。 通过有线连接设备时,设备和计算机需要在同一个网段(用设备跟电脑使用同一 WIFI 组网同理)。

通过 WIFI AP 热点连接设备时,计算机需要通过 WIFI 连接到设备的 WIFI AP,设备 AP 会自动为目标计算机分配 IP 地址。

|                                                                                                    |               |              |                                                                     |                                                             |              | _ @ ×                                    |  |
|----------------------------------------------------------------------------------------------------|---------------|--------------|---------------------------------------------------------------------|-------------------------------------------------------------|--------------|------------------------------------------|--|
| 实时视频页面                                                                                                    | (文字) 实时视频     | <b>о</b> в 1 | enn 🧹                                                               | 🔊                                                           | ( <b>E</b> ) | 反 新規 新規 新規 新規 新規 新規 新規 新規 新規 新規 新規 新規 新規 |  |
| 更找沒有         直找设备           直找         直找设备           IQA         ID-212121           IT: 102.1001         ID-212121           IT: 102.1001         ID-212121           IT: 102 | PIN PICE 25 M | nd Device    | 19-<br>192.166.1.10<br>192.166.1.11<br>192.166.1.10<br>192.168.1.12 | WebUH<br>Mebuh<br>Index.hm?v1<br>Index.hm?v1<br>Index.hm?v1 | ×            |                                          |  |
|                                                                                                    |               |              | 选择设备后                                                               | 确定 通定                                                       |              |                                          |  |

b. 声音控制

点击设备通道下方的 Audio 按钮,即可对视频声音的有无进行控制,按钮亮着则表示声音开启,按钮暗着则表示声音关闭;

| Q,                                                                                                    |          | MDV          | R直联操作管理软件 |                                                                                                    |      | _ @ X |
|----------------------------------------------------------------------------------------------------|----------|--------------|-----------|----------------------------------------------------------------------------------------------------|------|-------|
| <b></b>                                                                                                    | 实际 美田 秋季 | <b>反</b> 更视频 |           | وَنِي الْحَمَّةِ (الْحَمَّةُ الْحَمَّةُ الْحَمَّةُ الْحَمَّةُ الْحَمَّةُ الْحَمَّةُ (الْحَمَّةُ الْحَمَّةُ الْ | 系統参数 |       |
| ○対援係       直抗浸音       資音       Device 10:212121       17:192.100.1.101       通道       1       2       3       4       Config       新聞       开启/关闭声音 |          |              |           |                                                                                                    |      |       |
|                                                                                                    |          |              |           |                                                                                                    |      |       |

c. 窗口调整

若有多个通道,则可开启多个窗口;若是想放大某一个窗口,双击该窗口,可只呈现该窗口的视频;再次双击,则窗口全屏;再次双击,则窗口恢复原状。

| ę,                                 | MDVR直联操作管理软件                            |                |                     |                                                                                                    |                                                         |               |
|------------------------------------|-----------------------------------------|----------------|---------------------|----------------------------------------------------------------------------------------------------|---------------------------------------------------------|---------------|
| <b>1</b>                           | 实际 实际 无 无 无 无 无 无 无 无 无 无 无 无 无 无 无 无 无 | <b>()</b> 历史视频 | 本地回放                | وَقِي اللَّهِ اللَّهِ اللَّّ | <b>③</b><br>系統参数                                        |               |
| · (双时被领<br>                        | 2018-04-07 14:23:53                     | 10009<br>0.0C  | 2018-04-07 14:23:55 | 3 10009<br>0.00<br>L:00.00.0000 E CH2                                                                                                    | 2018-04-07-14:23:53<br>Lng:000.00.0000 Lat:00.00.0000 E | 10009<br>0.0C |
| 1 2 3 4<br>5 6 7 8<br>Config Andio | 双击视频切换餐                                 | 80大小           |                     |                                                                                                    |                                                         |               |
|                                    |                                         |                |                     |                                                                                                    |                                                         |               |

d. 设备参数设置/获取

点击窗口下方的 Config 按钮, 会弹出该设备的参数设置页面, 里面有设备的信息, 网络状态, 编码设置, 告警设置, 串口设置, 驾驶行为, 用户与安全, 其他设置以及自 定义数据; 可以对设备参数进行获取, 设置;

| <b>.</b>         | _         |                   | MDVR直联操作管 | 理软件       |               |                              | _ 🗗 X |
|------------------|-----------|-------------------|-----------|-----------|---------------|------------------------------|-------|
| <b>R</b>         | 实时初频      | <b>()</b><br>历史视频 | Sector 1  |           | )<br>19 A D R | <b>入</b><br>系統参款             |       |
| 「实时视频 Config     |           |                   |           |           |               | ×<br>-01-07 15:01:18         | 10009 |
|                  | 关于 📀      | 版本信息              |           |           |               |                              | 0.0C  |
| 重換設備             | 网络 🕑      | 引导程序版本号           | V1604146  | - 内核程序版本号 | V1612071      |                              |       |
| Device TR: 10072 |           | 文件系统版本号           | V1612071  |           | V1703291      |                              |       |
| TR. 100 100 1 10 | 码设置 ●     | MCU版本号            | V1702171  |           |               |                              |       |
| 17.192.100.1.12  | 警设置 €     |                   |           |           | PV: 201803151 |                              |       |
| г <u>а</u> й     |           |                   |           |           |               | 000 00 0000 Lat:00 00 0000 F | CHEL  |
|                  | 口设置 🥑     |                   |           |           |               |                              | 0110  |
| 5 6 7 8 3        | 驶行为 💿     |                   |           |           |               |                              |       |
|                  |           |                   |           |           |               |                              |       |
| Lonbag Audao H57 | -JX± 0    |                   |           |           |               |                              |       |
| 点击设置按钮 其         | 他设置 💿     |                   |           |           |               |                              |       |
|                  | 2公批报 🖸    |                   |           |           |               |                              |       |
|                  | LY CAN PA |                   |           |           |               |                              |       |
|                  |           |                   |           |           |               |                              |       |
|                  |           |                   |           |           |               |                              |       |
|                  |           |                   |           |           |               |                              |       |
|                  |           |                   |           |           |               |                              |       |
|                  |           |                   |           |           |               |                              |       |
|                  |           |                   |           |           |               |                              |       |
|                  |           |                   | 深取参数      | 设置参数      |               |                              |       |
|                  |           |                   |           |           |               |                              |       |
|                  |           |                   |           |           |               |                              |       |
|                  |           |                   |           |           |               |                              |       |

(2) 历史视频

点击历史视频按钮,进入历史视频页面;

a. 历史视频文件搜索

选择完搜索时间后,点击搜索,软件会自动搜索之前实时视频中播放的设备的历史文件,双击对应的文件,则会播放该设备相应时间段的视频内容;

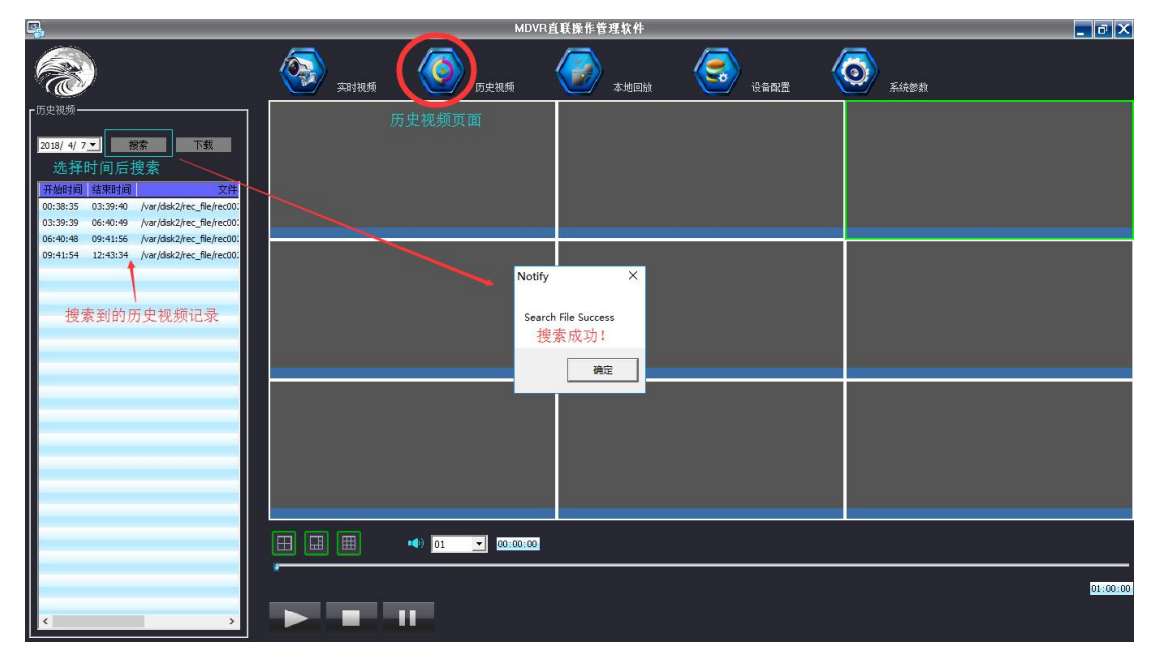

b. 历史文件播放控制

在打开一个设备的历史文件播放时,可以通过按钮,控制视频播放的窗口数

量,视频播放通道声音的选择,视频播放的时间以及对视频播放、停止和暂停的 控制。

| MDVR直联操作管理软件                                                                                                    |                                                                           |                                         |                                                                              |  |  |
|----------------------------------------------------------------------------------------------------|---------------------------------------------------------------------------|-----------------------------------------|------------------------------------------------------------------------------|--|--|
| <b>11</b>                                                                                                    | Aithus OS (52.114)                                                        | 本地回該     本地回該                           | 系統總数                                                                         |  |  |
| - 历史党领<br>2018/ 4/ 7 - 接索 下戦                                                                                                    | 2010-04-07 00140120 10009<br>0.00<br>Lug:000.00.0000 Lat:00.00.0000 E 011 | 2018-04-07 00:40:20 1000<br>0.0C        | 9 2010-04-07 00140:20 10009<br>0.0C<br>Log:090.00.0090 Lot:00.00.0090 K 0165 |  |  |
| 03:33:35 00:40:45 //wa/dokz/rec_file/ec:00<br>06:40:48 00:41156 //wa/dokz/rec_file/ec:00<br>03:41154 12:43:34 /var/dokz/rec_file/ec:00 | 2010-04-07 00140120 10000<br>0.00                                         | 2010-04-07 00140120 1400<br>0.00        | 2 2010-04-07 00140120 10000<br>0.00                                          |  |  |
|                                                                                                    | Ling (000-00-0000) Lint (00-00-0000) E (314                               | ling:000.00.0000 Lint:00.00.0000 K (28) | Ling (000, 00, 0000 : Link (00, 00, 0000 - K                                 |  |  |
|                                                                                                    | 2010-04-07 00:40:20 10000<br>0.00<br>Lug:000.00.0000 Lat:00.00.0000 E 012 | 2010-04-07 00:40:20 1000<br>0.0C        | 2                                                                            |  |  |
| 视频播放窗口控制                                                                                                    | →田田 ● 01 → 0000144 約                                                      | 见频播放时间<br>通道的声音                         | 03101:05                                                                     |  |  |

c. 历史视频下载

选中历史视频文件后点击下载, 会弹出需要下载的时间段, 选择需要下载的 时间段后下载即可;

|                                                                                                    | MDVR直联操作管理软件                                          | _ @ X    |
|----------------------------------------------------------------------------------------------------|-------------------------------------------------------|----------|
| <b>1</b>                                                                                                    | (会) (本) (本) (本) (本) (本) (本) (本) (本) (本) (本            |          |
| 「好没取药」 2018/4/7」 提示 下数<br>2018/4/7」 提示 下数<br>副 稿葉目編 文件名称<br>0.3394-0 /var/ddc2/ef-file(rec023.cv1<br>06-49-49 /var/ddc2/ef-file(rec021.cv1 |                                                       |          |
| 09:4156 / har/dw2/ec_fleftec0022.v1<br>12:43:34 / har/dw2/ec_fleftec0024.v1<br>选中视频文件后点击下载                                                 | Download Option ×<br>截取文件下载的时间段<br>BeginTime: 6-40:48 |          |
|                                                                                                    |                                                       |          |
|                                                                                                    |                                                       |          |
| < >                                                                                                    |                                                       | 03.01.05 |

下载的时候不可以下载另外的视频,可以拖动页面来查看下载进度条;

| ę,                                       | MDVRJ   | <b>〔联操作管理软件</b> | 🗖 🗗 🗙      |
|------------------------------------------|---------|-----------------|------------|
| 8                                        | () 实时视频 | 本地回該            | <b>夏</b> 夏 |
| 「仮史前領<br>2018/ 4/ 7 」 提案 下載<br>文件名称 下載出度 |         |                 |            |
| /rec0020.cv1<br>/rec0021.cv1 21.343284%  |         |                 |            |
| /rec0022.cv1 查看下载进度条                     |         |                 |            |
| /rec0024.cv1                             |         |                 |            |
|                                          |         |                 |            |
|                                          |         |                 |            |
|                                          |         |                 | 03:01:05   |
| < >>                                     |         |                 |            |

(3) 本地回放

点击本地回放按钮,进入本地回放页面。

a. 播放本地文件

点击选择文件按钮,或者右键空白列表选择文件,从计算机本地找下载好的 视频文件,选中后打开播放;

|                             | MDVR且联课作营理软件                                                                                                    |          |
|-----------------------------|----------------------------------------------------------------------------------------------------|----------|
| <b>1</b>                    | Think         The second second |          |
| 「 <sup>本地回放</sup> 」<br>這將文件 | <ul> <li>※ 打开</li> <li>★ → × ↑ </li> <li>→ 此理路 , 软件 (Di) , 新建文件表 v [5]</li> <li>後雲:新建文件表 *</li> </ul>                                                                                                    |          |
| 序号 文件名 类型                   |                                                                                                    |          |
|                             | → ■ 山地純 ^ 名称 ^ 修改日期 类型                                                                                                    |          |
|                             | □ D23919140rec0008.cv1 2018/3/16 星期 CV1 文件                                                                                                    |          |
|                             | ■ 図片<br>■ D974316031rec0021.cv1 2018/4/7 星期六… CV1 文件<br>以上 な アキャンからか (第一) (上 大) (上 大) (二)                                                                                                    |          |
|                             | 國文档 这样下软好时代观义件打开                                                                                                    |          |
|                             |                                                                                                    |          |
|                             |                                                                                                    |          |
|                             | " 本地磁盘 (C:)                                                                                                    |          |
|                             | 软件 (D:)                                                                                                    |          |
|                             | → _ 文档 (E:)                                                                                                    |          |
|                             | ) 🔜 娱乐 (fi)                                                                                                    |          |
|                             | → 网络 V < >                                                                                                    |          |
|                             | 文件名(N): *D23919140rec0008.cv1* *D974316031re > Video File(*.cv1) >                                                                                                    |          |
|                             | 打开(O) 取消                                                                                                    |          |
|                             |                                                                                                    |          |
|                             |                                                                                                    |          |
|                             |                                                                                                    |          |
|                             |                                                                                                    |          |
|                             |                                                                                                    | 01.00.00 |
|                             |                                                                                                    |          |
|                             |                                                                                                    |          |

b. 更改播放窗口

在播放本地文件时,可以双击视频通道或者点击按钮,可以改变窗口数量;

| g.                                    |                               | MD\                      | /R直联操作管理软件               |                              |                 |                                                              | ō X           |
|---------------------------------------|-------------------------------|--------------------------|--------------------------|------------------------------|-----------------|--------------------------------------------------------------|---------------|
| <b>R</b>                              | 实际 美田 根 频                     | <b>()</b> 历史视频           | <b>人</b> 本地回放            |                              | ( <b>(</b> )    | き教                                                           |               |
| 「本地回放                                 | 2018-04-                      | 07 03:39:                | 54                       |                              | 10009           | NOTE 01 OF 98 MP 9-1                                         | 0.0C<br>10009 |
| 选择文件                                  |                               |                          |                          | 0                            | .0C             |                                                              |               |
| □ □ □ □ □ □ □ □ □ □ □ □ □ □ □ □ □ □ □ |                               |                          |                          |                              |                 |                                                              |               |
| 1 D23919140rec0008 cv1                |                               |                          |                          |                              |                 | 1.0011000.00.0000 Feet100.00.0000 ¥<br>1974316031rec0021.cv1 | 4114          |
| 2 D974316031rec002 cv1                |                               |                          |                          |                              |                 | 2019 01 07 03 39 21                                          | 0.00<br>10009 |
|                                       |                               |                          |                          |                              |                 |                                                              |               |
|                                       |                               |                          |                          |                              |                 |                                                              |               |
|                                       |                               |                          |                          |                              |                 | 7.007:000.00.0000 K.et:00.00.0000 K<br>1974316031rec0021.cv1 | 4003          |
|                                       |                               |                          |                          |                              |                 | 2010 01 07 03 39 91                                          | 0.0C          |
|                                       |                               |                          |                          |                              |                 |                                                              |               |
|                                       | Lng :000.                     | 00.0000 L                | at:00.00.                | 0000 E                       | CH1             |                                                              |               |
|                                       |                               |                          | D974316D31rec0021_cv1    |                              |                 | 1.001000.00.0000 F. E.B. 00.0000 F.<br>0974316031rec0021 cv1 | 614           |
|                                       | 2038 01 07 08 39 61           | 0'04<br>7660A X078 07 04 | / 03 39 51 6.            | 10009 2018 91 97 98 59 59    | 0-00<br>10062   | 5012 01 07 08 89 9-1                                         | 0.0C<br>10009 |
|                                       |                               |                          |                          |                              |                 |                                                              |               |
|                                       |                               |                          |                          |                              |                 |                                                              |               |
|                                       | Twg 1999. 99.0000 Tat 105.00. | 9999 E CIII T.wy (999.0) | 0.0000 Ext.100.00.0000 E | CH7 Twy (000 .00 .0000 Tatle | 0.00.0000 E CIN | Trey 1000,00,0000 Tett 100.00,0000 T                         | com           |
|                                       |                               | 21. GV1                  |                          | 1014310031                   | recuuz1. cv1    | 10/4010001Fe00021.0V1                                        | _             |
| 更改窗口数量 ———                            |                               | 01 00:00:14              |                          |                              |                 |                                                              |               |
|                                       |                               |                          |                          |                              |                 |                                                              | 00-11-07      |
|                                       |                               |                          |                          |                              |                 |                                                              |               |
|                                       |                               |                          |                          |                              |                 |                                                              |               |

c. 视频截图

在播放本地视频时,可以右键文件来截图,或者点击相机按钮,对视频进行 截图,截取的图片会存进默认的文件夹位置;

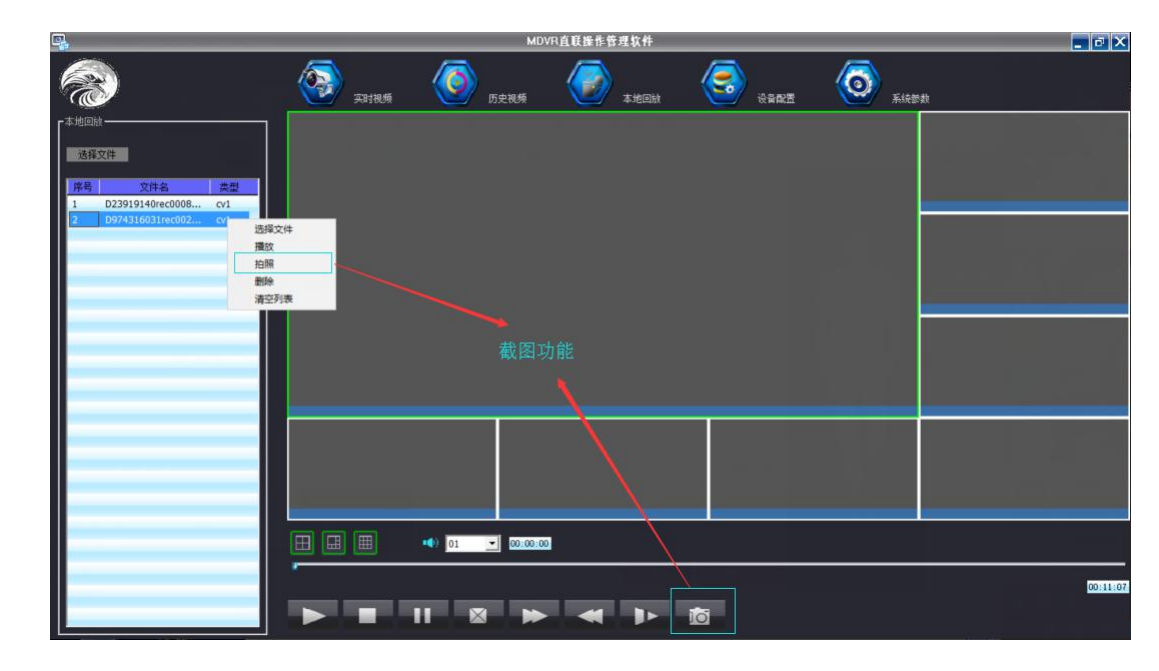

d. 其他控制

在播放视频时,可以通过下面的按钮对视频的播放进行播放,停止,暂停, 清空窗口,快进后退,下一个文件的控制;

| <b>.</b>                            |                                      | MDVR直联操作管理软                        | 件                                 |                    |                                      | . 🗗 🗙    |
|-------------------------------------|--------------------------------------|------------------------------------|-----------------------------------|--------------------|--------------------------------------|----------|
| <b>R</b>                            | дания                                | )<br>历史视频                          | 回放 译音配置                           | Tins               | や教                                   |          |
| 「本地回放                               | 2018-04-07                           | 03:40:47                           |                                   | 10009              | 2010 01 07 03 10 17                  | 0.0C     |
| 选择文件                                |                                      |                                    |                                   | 9.9C               |                                      |          |
| 序号 文件名 类型<br>1 D23010140rec0008 out |                                      |                                    |                                   |                    | Tog (800-80-800 Lat. 100-00-0000 E   | as       |
| 2 D974316031rec002 cv1              |                                      |                                    |                                   |                    | 2010 01 07 03 10 17                  | 10009    |
|                                     |                                      |                                    |                                   |                    |                                      |          |
|                                     |                                      |                                    |                                   |                    | Tru: 000.00.0000 Ext: 00.00.0000 K   | 010      |
|                                     |                                      |                                    |                                   |                    | D974316031rec0021.cv1                |          |
|                                     |                                      |                                    |                                   |                    | 2018 01 07 03 10 17                  | 0.6C     |
|                                     |                                      |                                    |                                   |                    |                                      |          |
|                                     | Lng : 000 . 00 .                     | 0000 Lat:00.0                      | 0.0000 E                          | CH1                | Trug (000.00.0000 Ext. (00.00.0000 E | 614      |
|                                     |                                      | 1974316031rec0021.c                | vi                                |                    | D974316031rec0021.cv1                |          |
|                                     | 2019 04 07 03-46-47                  | 10009 2018 01 02 03 10 42          | 10009 2018 01 07 02 40 47<br>0.00 | 1000¥<br>0.00      | 2018 01 07 03 40 47                  | 0.0C     |
|                                     |                                      |                                    |                                   |                    |                                      |          |
|                                     | Troy 1000 .00.0000 Tat 100.00.0000 T | CIN 1.14(100.00.000 Ext.100.00.000 | 5 K CH7 T.N/(1999-00-0000 T.AT.   | 144.00.0000 K (36) | T.NJ 1000.00.0000 EN6.100.00.0000 10 |          |
|                                     | 1974316031rec0021.cv1                | 1974316031rec0021.c                | v1 D97431603                      | 1red0021.ov1       | D974316031rec0021.ov1                |          |
|                                     |                                      | <u>启通道选择</u><br>00:01:08           |                                   |                    |                                      |          |
|                                     |                                      |                                    |                                   |                    |                                      |          |
|                                     | 播放 停止 暂停 清                           | 空列表快进 后退 下一                        | 个文件                               |                    |                                      | 00:11:07 |
|                                     |                                      |                                    |                                   |                    |                                      |          |

(4) 设备配置

点击设置配置按钮,或者点击搜索到的设备的配置按钮,进入设置配置页面。

可以在这个页面查看并修改所选中的设备设置和所使用的网络设置;

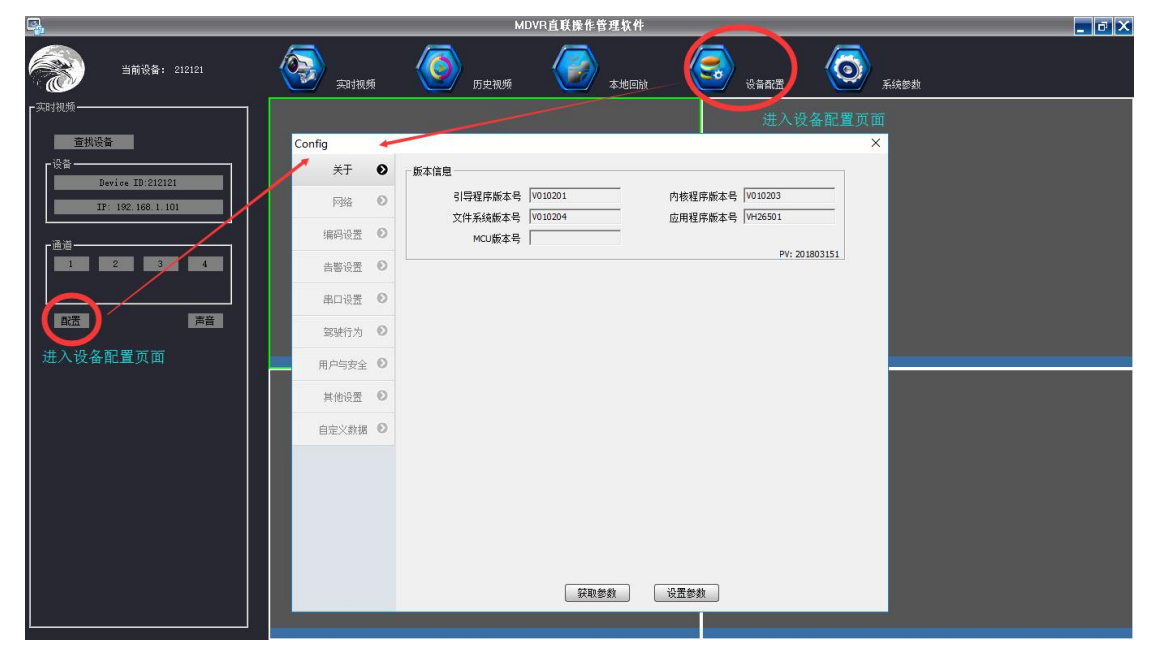

a. 版本信息

打开设备配置页面,点击"关于",查看版本信息,包括引导程序版本号,内核程 序版本号,文件系统版本号,应用程序版本号,MCU版本号;

| <b>.</b>                                                                                                    | MDVR直联操作管理软件                                                                                                    |                                                                                                    |
|----------------------------------------------------------------------------------------------------|----------------------------------------------------------------------------------------------------|----------------------------------------------------------------------------------------------------|
| ≦前设备: 212121                                                                                                    | <ul> <li>第31报频</li> <li>第31报频</li> <li>第21报频</li> <li>第21报频</li> <li>第21报频</li> <li>第21报频</li> <li>第21报频</li> <li>第21报频</li> <li>第21报频</li> <li>第21报频</li> <li>第21报频</li> <li>第21报频</li> <li>第21报频</li> <li>第21报频</li> <li>第21报频</li> <li>第21报频</li> <li>第21报频</li> <li>第21报频</li> <li>第21报频</li> <li>第21报频</li> <li>第21日</li> <li>第21日</li> <li>第21日</li></ul> | 设备数型 系统参数                                                                                                    |
| pay規模 <u>         田政策         </u> <u>         田政策         </u> <u>         田政策         </u> <u>         田政策         </u> <u>         田</u> <u>         王         </u> <u>         王         </u> <u>         王         </u> <u>         王         </u> <u> </u> <u> </u> | Config 看看版本信息     点击到       米子      旅谷信息       第6号程序版本号     19号程序版本号     19号程序版本号       第6号程序版本号     1900201     内核程序版本号       第6号程序版本号     1900204     应用程序版本号       第6号程序版本号     1000204     应用程序版本号       第6号程序版本号     1000204     应用程序版本号       第6号程序版本号     1000204     应用程序版本号       第6号程序版本号     1000204     应用程序版本号       第6号程序版本号     1000204     回用日本目標       第6号程行为     0     日本目標序版本目       第6号程行为     0     日本目標序版本目       第6号程行为     0     日本目標序版本目       第6号程行为     0     日本目標序版本目       第6号目前     0     日本目標序版本目       第6日本目標     0     日本目標序版本目       第6日本目標     0     日本目標序版本目       第6日本目標     0     日本目標序版本目       第6日本目標     0     日本目標序版本目       第6日本目標     0     日本目標序版本目       第6日本目標     0     日本目標序版本目       第6日本目標     0     日本目標序版本目       第6日本目標     0     日本目標序版本目       第6日本目標     0     日本目標原版本目       第6日本目標     0     日本目標序版本目       第6日本目標     0     日本目標原版本目       第6日本目標     0     日本目標序版本目       第6日本目標     0     日本目標原版本目                                                                                                    | Void 203     F (Moid 203     F) (Moid 203     F) (Moid 203     F |

b. 有线网络调置

打开设备配置,点击网络,可以对网络状态进行调置;

可以修改网络工作模式, GPS 上报间隔, 本地的 IP, 掩码, 网关 IP, 物理地址;

如果设备通过互联网登录远程平台,只需要修改中心 IP 地址,其它参数不需要修改。

|                        |         | MDVR且权证作自法状理                                                                                                    | <u> </u> |
|------------------------|---------|----------------------------------------------------------------------------------------------------|----------|
| 当前设备: 212121           | () 美时视频 | <ul> <li> <b>⑥</b> (1) (1) (1) (1) (1) (1) (1) (1) (1) (1)</li></ul>                                                                 |          |
| 「实时视频                  | Config  | ×                                                                                                    |          |
| 查找设备                   | ¥∓ Ø    | □ CP5 1-18间隔 10 (0-1800) 秒                                                                                                    |          |
| 设备<br>Device ID:212121 | 网络 🌒    | 本地网络 wift设置 35/4G设置 视频平台 PTT 808                                                                                                    |          |
| IP: 192.168.1.101      | 编码设置 💿  | 本地网络                                                                                                    |          |
| Г <sup>шдд</sup>       | 告響设置 ●  | IP         192,188,1,1,13         揮码         255,255,255,0           网天         192,168,1,1,1         物理地址         00-12-34-56-78-94 |          |
| 1 2 3 4                | 串口设置 🛛  | 对ip进行修改                                                                                                    |          |
|                        | 驾驶行为 🖸  |                                                                                                    |          |
|                        | 用户与安全 🖸 |                                                                                                    |          |
|                        | 其他设置 🖸  |                                                                                                    |          |
|                        | 自定义数据 🖸 |                                                                                                    |          |
|                        |         |                                                                                                    |          |
|                        |         |                                                                                                    |          |
|                        |         |                                                                                                    |          |
|                        |         | 将修改的信息设置保存                                                                                                    |          |
|                        |         | 获取参数     设置参数     设置参数                                                                                                    |          |
|                        |         |                                                                                                    |          |
|                        |         |                                                                                                    |          |

c. 无线 WIFI 网络参数设置

打开设备配置,点击网络,再选择 WIFI 设置,修改 wifi 的网络参数,包括 wifi 开关,认证方式,加密类型,SSID,密钥, IP,子网掩码,网关 IP;

| <b>4</b>         |              | MDVR直联操作管理软件                                                                                                    | _ ē X |
|------------------|--------------|----------------------------------------------------------------------------------------------------|-------|
| 当前设备: 212121     | () 我们的我们的问题。 | ●         ●         ●         ●         ●         ●         ●         ●         ●         ●         ●         ●         ●         ●         ●         ●         ●         ●         ●         ●         ●         ●         ●         ●         ●         ●         ●         ●         ●         ●         ●         ●         ●         ●         ●         ●         ●         ●         ●         ●         ●         ●         ●         ●         ●         ●         ●         ●         ●         ●         ●         ●         ●         ●         ●         ●         ●         ●         ●         ●         ●         ●         ●         ●         ●         ●         ●         ●         ●         ●         ●         ●         ●         ●         ●         ●         ●         ●         ●         ●         ●         ●         ●         ●         ●         ●         ●         ●         ●         ●         ●         ●         ●         ●         ●         ●         ●         ●         ●         ●         ●         ●         ●         ●         ●         ●         ● |       |
| 「东时视频            | Config       | 打开设备配置页面 ×                                                                                                    |       |
| 查找设备             | 关于 📀         |                                                                                                    |       |
| ·设备              | 网络 🕑         | GISTING (0-1000) 50                                                                                                    |       |
| Device ID:212121 | 点毒网络の        | 本現內描→ wifi设置 3G/4G设置 视频平台 PTT 808                                                                                                    |       |
| 11 132 180 1 101 | SHEPTOLL C   | wifi获益<br>wifi开关 客户端 		 认证方式 WPA2PSK ▼                                                                                                    |       |
|                  | 告罄设责 💿       | 加密类型 ALS SSID SOS_TECH                                                                                                    |       |
| 1 2 3 4          | 串口设置 📀       | 密期 sds20170704 IP 0 . 0 . 0 . 0 反 DHCP                                                                                                    |       |
|                  | 驾驶行为 📀       | 子网播码 255 . 255 . 255 . 0 网关 192 . 168 . 1 . 1                                                                                                    |       |
| 武法 声音            | 用户与安全 👀      | 修改参数                                                                                                    |       |
|                  | 其他设置 🕥       |                                                                                                    |       |
|                  | And the O    |                                                                                                    |       |
|                  | 目定×親強        |                                                                                                    |       |
|                  |              |                                                                                                    |       |
|                  |              |                                                                                                    |       |
|                  |              |                                                                                                    |       |
|                  |              |                                                                                                    |       |
|                  |              | 修改后保存参数                                                                                                    |       |
|                  |              |                                                                                                    |       |
|                  |              |                                                                                                    |       |
|                  |              |                                                                                                    |       |

d. 无线 3G/4G 网络参数设置

打开设备配置,点击网络,再选择 3G/4G 设置;

可以修改类型, 接入点, 中心号码, 用户名已经密码;

如果设备采用的是专网或特殊的接入号、用户名、密码,需要根据特殊要求对无线 网络参数进行设置,如果设备无专网或特殊接入号、用户名、密码的要求,设备会自动 识别插入的 SIM 卡和无线网络,不用对无线网络参数进行设置。

|                   |                 | MDVR且软体作百建软件                                          | <u>– P Å</u> |
|-------------------|-----------------|-------------------------------------------------------|--------------|
| 当前设备: 212121      | 2017 <b>201</b> | <ul> <li>         历史初频</li></ul>                      |              |
| [实时视频             | Config          | 进入设备配置页面 ×                                            |              |
| 查找设备              | 占井蔵森●           |                                                       |              |
| 设备                | 网络 🛛            |                                                       |              |
| IP: 192.168.1.101 | 编码设置 🛛          | 本18/96日 ● #fited ● 3/96设置 视频平台 ● PTT 808<br>选择3G/4G设置 |              |
|                   | 告警设置 🕥          |                                                       |              |
| 1 2 3 4           | 串口设置 🛛 🛛        | 120人口 3gnet 中心(5句) 1999年<br>用户名 [card 密码 ****         |              |
|                   | 驾驶行为 🖸          | 修改参数                                                  |              |
|                   | 用户与安全 🛛         |                                                       |              |
|                   | 其他设置 €          |                                                       |              |
|                   | 自定义数据 📀         |                                                       |              |
|                   |                 |                                                       |              |
|                   |                 |                                                       |              |
|                   |                 |                                                       |              |
|                   |                 | ↓ 保存设置的参数                                             |              |
|                   |                 | · · · · · · · · · · · · · · · · · · ·                 |              |
|                   |                 |                                                       |              |
|                   |                 |                                                       |              |

e. 视频平台参数设置

### 打开设备配置,点击网络,再选择视频平台;

可以设置设备的 ID, 中心 IP, 端口号;

| NK % : :12:1       No       NAME       NO       NAME       NAME |                                                                                                    |         | MDVR且获保作省理私件                                                                                                    |    |
|----------------------------------------------------------------------------------------------------|----------------------------------------------------------------------------------------------------|---------|----------------------------------------------------------------------------------------------------|----|
| 正式       Config       进入设备配置页面       ×         第       0       1000       1000       1000         第       1000       1000       1000       1000         第       1000       1000       1000       1000         1000       1000       1000       1000       1000         1000       1000       1000       1000       1000         1000       1000       1000       1000       1000         1000       1000       1000       1000       1000         1000       1000       1000       1000       1000         1000       1000       1000       1000       1000         1000       1000       1000       1000       1000         1000       1000       1000       1000       1000         1000       1000       1000       1000       1000         10000       10000       10000       10000       10000         10000       10000       10000       10000       10000         10000       10000       10000       10000       10000         100000       100000       100000       100000       100000         <                                                                                                    | 当前设备: 212121                                                                                                    | () 美时视频 | () 历史视频 () 本地回动 () 金貨政告 () 金貨政告 () 金貨x () 金貨x () 金() 金貨x () 金貨x () 金貨x () 金() 金() 金貨x () 金() 金貨x () 金() 金() 金() 金() 金() 金() 金() 金() 金() | 夢教 |
|                                                                                                    | 正状设备         「设备         「         1       2         3       4         正法       二         正法       二         正法       二         正法       二         正法       二         正法       二         正法       二         正法       二         正法       二 | Config  | 进入设备配置页面       ×         F#TF##x WFT       GS上指网稿       10       (0-1000) 80         本均行油       wni设置       20/00设置       20/00 日       PTT       888         建築平台       店市视频平台       FTT       888       (6608         修改设备ID、中心IP、端口号       修改设备ID、中心IP、端口号       R存设置的参数         疑题芸教       设置芸教                                                                                                    |    |

f. PTT 设置

打开设备配置,点击网络,再选择 PTT;

可以勾选 PTT 的开启和关闭,修改编号,端口以及中心 IP;

| с <u>ь</u> , | MDVR直联操作管理软件                                                                                                    |             |
|--------------|----------------------------------------------------------------------------------------------------|-------------|
| 当前设备: 212121 | (2) 元时报师 (2) 元时报师 (2) 元t(2) 元t(2) 元t(2) 元t(2) 元t(2) 元t(2) 元t(2) 元t(2) 元t(2) 元t(2) 1 元t(2) 1 元t(2) 1 元t(2) 1 元t(2) 1 元t(2) 1 元t(2) 1 元t(2) 1 元t(2) 1 元t(2) 1 元t(2) 1 元t(2) 1 元t(2) 1 元t(2) 1 元t(2) 1 \t(2) 1 \t(2) 1 | (5)<br>系统影效 |
| - 英時視境<br>   | Config     打开设备配置页面       关于     ●       网始     ●       和時日期後     ●       和時日期後     ●       新時日期後     ●       新時日期後     ●       日本地停路     ●       新時日期後     ●       日本地停路     ●       日本地停路     ●       日本地     ●       日本地     ●       日本地     ●       日本地     ●       日本地     ●       日本地     ●       日本地     ●       日本地     ●       日本地     ●       日本地     ●       日本地     ● <t< th=""><th>×</th></t<>                                                                                                    | ×           |
|              | 田口 空温      ・     ・     ・     ・     ・     ・     ・     ・     ・     ・     ・     ・     ・     ・     ・     ・     ・     ・     ・     ・     ・     ・     ・     ・     ・     ・     ・     ・     ・     ・     ・     ・     ・     ・     ・     ・     ・     ・     ・     ・     ・     ・     ・     ・     ・     ・     ・     ・     ・     ・     ・     ・     ・     ・     ・     ・     ・     ・     ・     ・     ・     ・     ・     ・     ・     ・     ・     ・     ・     ・     ・     ・     ・     ・     ・     ・     ・     ・     ・     ・     ・     ・     ・     ・     ・     ・     ・     ・     ・     ・     ・     ・     ・     ・     ・     ・     ・     ・     ・     ・     ・     ・     ・     ・     ・     ・     ・     ・     ・     ・     ・     ・     ・     ・     ・     ・     ・     ・     ・     ・     ・     ・     ・     ・     ・     ・     ・     ・     ・     ・     ・     ・     ・     ・     ・     ・     ・     ・     ・     ・     ・     ・     ・     ・     ・     ・     ・     ・     ・     ・     ・     ・     ・     ・     ・     ・     ・     ・     ・     ・     ・     ・     ・     ・     ・     ・     ・     ・     ・     ・     ・     ・     ・     ・     ・     ・     ・     ・     ・     ・     ・     ・     ・     ・     ・     ・     ・     ・     ・     ・     ・     ・     ・     ・     ・     ・     ・     ・     ・     ・     ・     ・     ・     ・     ・     ・     ・     ・     ・     ・     ・     ・     ・     ・     ・     ・     ・     ・     ・     ・     ・     ・     ・     ・     ・     ・     ・     ・     ・     ・     ・     ・     ・     ・     ・     ・     ・     ・     ・     ・     ・     ・     ・     ・     ・     ・     ・     ・     ・     ・     ・     ・     ・     ・     ・     ・     ・     ・     ・     ・     ・     ・     ・     ・     ・     ・     ・     ・     ・     ・     ・     ・     ・     ・     ・     ・     ・     ・     ・     ・     ・     ・     ・     ・     ・     ・     ・     ・     ・     ・     ・     ・     ・     ・     ・     ・     ・     ・     ・     ・     ・     ・     ・     ・     ・     ・     ・     ・     ・     ・     ・     ・     ・     ・     ・     ・     ・     ・     ・     ・     ・     ・     ・     ・     ・     ・     ・     ・     ・      ・     ・     ・     ・     ・     ・     ・     ・     ・       |             |
|              | 保存设置的参                                                                                                    | 〕<br>変      |

g. 部标 808 设置

打开设备配置,点击网络,再选择808,可以对部标808进行设置;

| <b>.</b>                                                                                                    |                                                                                                    | MDVR直联操作管理软件                                                                                                    | _ @ × |
|----------------------------------------------------------------------------------------------------|----------------------------------------------------------------------------------------------------|----------------------------------------------------------------------------------------------------|-------|
| 当前设备: 212121                                                                                                    | жиля 🙆                                                                                                    | 万史视频         本地回航                                                                                                    |       |
| (天) (秋後)<br>定<br>(現<br>)<br>日本である ID:212221<br>「<br>日本である ID:212221<br>「<br>日本である ID:212221<br>「<br>日本である ID:212221<br>「<br>日本である<br>日本である<br>日本であ<br>日本であ<br>日本であ<br>日本であ<br>日本であ<br>日本であ<br>日本であ<br>日本であ<br>日本であ<br>日本であ<br>日本であ<br>日本 | 本現状感       Config       米子     ●       第600     本現等第一       第600     第7       第600     ●       第日设置     ●       第日设置     ●       第日改置     ●       第日改置     ●       第日改置     ●       第日改置     ●       第日改置     ●       第日の改置     ●       第日の公置     ●       第日の公置     ●       第日の公置     ●       第日の公置     ●       第日の公置     ●       第日の公置     ●       第日の公置 </th <th>町党税務     本地回納     公告祝屋     不秋参救       打开设名配置     *       *     「「」」」     0:14001 秒       *     *     0:14001 秒       *     *     0:14001 秒       *     *     0:10       *     *     0:10       *     *     0:10       *     *     0:10       *     *     0:10       *     *     0:10       *     *     0:10       *     *     0:10       *     *     0:10       *     *     0:10       *     *     *       *     *     *       *     *     *</th> <th></th> | 町党税務     本地回納     公告祝屋     不秋参救       打开设名配置     *       *     「「」」」     0:14001 秒       *     *     0:14001 秒       *     *     0:14001 秒       *     *     0:10       *     *     0:10       *     *     0:10       *     *     0:10       *     *     0:10       *     *     0:10       *     *     0:10       *     *     0:10       *     *     0:10       *     *     0:10       *     *     *       *     *     *       *     *     * |       |
|                                                                                                    |                                                                                                    |                                                                                                    |       |

h. 编码设置

打开设备配置,点击编码设置,可以对主码流的编码,子码流的编码,视频信息的编码以及信息叠加的编码进行设置;

| 当前设备: 212121                                                                                                    |                                                                                                    | MDVR直联操作管理软件                                                                                                    | _ @ X |
|----------------------------------------------------------------------------------------------------|----------------------------------------------------------------------------------------------------|----------------------------------------------------------------------------------------------------|-------|
| P\$\$10% 进入设备配置 X Config X                                                                                                    | 当前设备: 212121                                                                                                    | ()         ()         ()         ()         ()         ()         ()         ()         ()         ()         ()         ()         ()         ()         ()         ()         ()         ()         ()         ()         ()         ()         ()         ()         ()         ()         ()         ()         ()         ()         ()         ()         ()         ()         ()         ()         ()         ()         ()         ()         ()         ()         ()         ()         ()         ()         ()         ()         ()         ()         ()         ()         ()         ()         ()         ()         ()         ()         ()         ()         ()         ()         ()         ()         ()         ()         ()         ()         ()         ()         ()         ()         ()         ()         ()         ()         ()         ()         ()         ()         ()         ()         ()         ()         ()         ()         ()         ()         ()         ()         ()         ()         ()         ()         ()         ()         ()         () <th()< th="">         ()         ()         ()&lt;</th()<> |       |
| KF       0       KF       KF | - 次時初版<br>- 空村初版<br>- 没音<br>- 記録<br>- 記録<br>- 記<br>- 記録<br>- 記録<br>- 記録<br>- 記<br>- 記録<br>- 記<br>- 記<br>- 記<br>- 記<br>- 記<br>- 記<br>- 記<br>- 記 | 送行设置的编码<br><u> </u>                                                                                                    |       |

i. 告警设置

打开设备配置,点击告警设置,可以对告警的信息进行设置,包括基本设置,输入设置,输出设置,联动设置,加速度设置和移动侦测设置;

| ц.                                               |              | MDVR直联操作管理软件         | _ @ × |
|--------------------------------------------------|--------------|----------------------|-------|
| 当前设备: 212121                                     | 第11次第        |                      | 拗     |
| 「实时视频                                            |              | 进入设备配置页面             |       |
| 查找设备                                             | Config       | ×                    |       |
| <b>「</b> 设备 ———————————————————————————————————— | ¥∓ O         | 基本 输入 輸出 联动 加速度 移动侦测 |       |
| Device ID:212121                                 | 网络 🕑         |                      |       |
| IP: 192.168.1.101                                | (mril)7.44 🔊 | 报警预录时长 10 秒          |       |
| 「通道                                              | SHIFTICE     | 报警证录时长 30 秒          |       |
| 1 2 3 4                                          | 告警设置 ●       | 报警录像类型 报警类型 🔹        |       |
|                                                  | 串口设置 💿       |                      |       |
| 前置 声音                                            | 驾驶行为 💿       |                      |       |
|                                                  | 田白与安全 🖸      |                      |       |
|                                                  |              |                      |       |
|                                                  | 其181设置 ♥     |                      |       |
|                                                  | 自定义数据 🕑      |                      |       |
|                                                  |              |                      |       |
|                                                  |              |                      |       |
|                                                  |              |                      |       |
|                                                  |              |                      |       |
|                                                  |              | 保存设置的参数              |       |
|                                                  |              | 获取参数 设置参数            |       |
|                                                  |              |                      |       |

j. 串口参数设置

打开设备配置,点击串口设置,可以对串口,云台,LED显示屏,信德刷 卡机进行设置;

|                                                                      |                                                                                                    | MDV                                                                                                    | 'R直联操作管理软件    |                   |          | _ @ × |
|----------------------------------------------------------------------|----------------------------------------------------------------------------------------------------|----------------------------------------------------------------------------------------------------|---------------|-------------------|----------|-------|
| 新设备: 212121                                                          | 实时视频                                                                                                    | () 历史视频                                                                                                    | <b>一</b> 本地回动 |                   | 系统参数     |       |
| 正規设备         登         1       2       3       4         配否       声音 | Config     关于     0       所給     0       開時後囲     0       周時後囲     0       自転り援重     0       月の時支金     0       月の時支金     0       自転入放振     0 | <ul> <li>単口編号</li> <li>単口編号</li> <li>単印切能</li> <li>ご行</li> <li>近行案</li> <li>2400</li> <li>敷摺位</li> <li>⑤</li> <li>得止位</li> <li>〕</li> <li>校验位</li> <li>None</li> </ul> |               | (信律時+和)<br>选择设置选项 | ×<br>内参数 |       |

k. 驾驶行为参数设置

进入设备配置页面,点击驾驶行为,可以对驾驶行为的一些报警信息进行 设置修改;

| ARX8: 22121       Image: Config       Image: Config <th><b>.</b></th> <th></th> <th>MDVF</th> <th>3直联操作管理软件</th> <th></th> <th>_</th> <th></th> <th>_ @ X</th> | <b>.</b>                                                                     |                                                                                                    | MDVF          | 3直联操作管理软件                                                                                                    |                                                                                                    | _                               |      | _ @ X |
|----------------------------------------------------------------------------------------------------|------------------------------------------------------------------------------|----------------------------------------------------------------------------------------------------|---------------|----------------------------------------------------------------------------------------------------|----------------------------------------------------------------------------------------------------|---------------------------------|------|-------|
| 正式       注入投合配置页面         03       (1)         103       (1)         103       (1)         103       (1)         103       (1)         103       (1)         103       (1)         103       (1)         103       (1)         103       (1)         103       (1)         103       (1)         103       (1)         103       (1)         103       (1)         103       (1)         103       (1)         104       (1)         105       (1)         105       (1)         105       (1)         105       (1)         105       (1)         105       (1)         105       (1)         105       (1)         105       (1)         105       (1)         105       (1)         105       (1)         105       (1)         105       (1)         105       (1)         105       (1)         105                                                                                                    | 当前设备: 212121                                                                 | () 第111(例)                                                                                                    | <b>夏</b> 历史视频 | 🕢 本地回放                                                                                                    | نَوْشَقَمْ اللَّهُ اللَّهُ اللَّهُ اللَّهُ اللَّهُ اللَّهُ اللَّهُ اللَّهُ اللَّهُ اللَّهُ اللَّهُ اللَّهُ | 0                               | 系统参数 |       |
|                                                                                                    | - 天田<br>- 天田<br>- 天田<br>- 日<br>- 日<br>- 日<br>- 日<br>- 日<br>- 日<br>- 日<br>- 日 | 本日政府     人子     0       所法     0     個田设置       通知设置     0     個田设置       日日均安全     0       其他设置     0       自定义教術     0 | 斯達祝馨     「    | ★現回訳       公里/小时       0       0       0       0       0       0       0       0       0       0       0       0       0       0       0       0       0       0       0       0       120       (120       (120       (120       (120       (120       (120       (120       (120       (120       (120       (120       (120       (120       (120       (120       (120       (120       (120       (120       (120       (120       (120       (120       (120       (120       (120       (120       (120       (120       (120       (120       (120       (120       (120       (120       (120       (120       (120       (120       (120       (120 | (c)<br>洪藝和信 0<br>(c)<br>(c)<br>(c)<br>(c)<br>(c)<br>(c)<br>(c)<br>(c)                                      | (0 - 200) (0 - 200) (0 - 200) 数 |      |       |

I. 用户与安全参数设置

打开设备配置页面,点击用户与安全,对用户的信息以及安全设置的参数 进行修改设置;

| AR W28: 21212       AR W2       AR W2 | <b>.</b>                                                                                                    |                                                                                                    | MDV                                           | /R直联操作管理软件                            |                                                                     |            | _ @ X |
|----------------------------------------------------------------------------------------------------|----------------------------------------------------------------------------------------------------|----------------------------------------------------------------------------------------------------|-----------------------------------------------|---------------------------------------|---------------------------------------------------------------------|------------|-------|
| <b>2</b> 获获意         「设置<br>·                                                                                                    | 当前设备: 212121                                                                                                    | 2011<br>2011                                                                                                    | <b>反</b> 更视频                                  | 🕢 本地回放                                | <b>《</b> 豪爾雷》                                                       | ①     新統部数 |       |
| 保存设置的参数<br>一                                                                                                    | 英建規則         重規设算         「2000         1000         1000         1000         1000         1000         1000         1000         1000         1000         1000         1000         1000         1000         1000         1000         1000         1000         1000         1000         1000         1000         1000         1000         1000         1000         1000         1000         1000         1000         1000         1000         1000         1000         1000         1000         1000         1000         1000         1000         1000         1000         1000         1000         1000         1000         1000         1000         1000         1000 | 关于       の         原始       の         偏码设置       の         偏码设置       の         串口设置       の         第山口设置       の         第山口设置       の         第山口设置       の         第山口设置       の         第山口设置       の         第山口设置       の         第山口设置       の         第山口设置       の         第二日の公式       の         第二日の公式       の         第二日の公式       の         第二日の公式       の         第二日の公式       の         第二日の公式       の         第二日の公式       の         第二日の公式       の         第二日の公式       の         日金次以助用       の         日金次以助用       の         日金次以助用       の         日金次以助用       の         日金次以助用       の         日金次以助用       の         日金次以助用       の         日金次以助用       の         日金次以助用       の         日金次以助用       の         日金次以助用       の         日金次以助用       0         日金次以助用       0 | 用户信息     年       安全设置     密码构义 FFB       用户字句 | 第号码 CoensePate 大个有效数字 六个有效数字 六个有效数字 ※ | 最高12个字节<br>確认密码 ■■■■■■<br>確认密码 ■■■■■■<br>数参数<br>次参数<br>设置参数<br>设置参数 |            |       |

m. 其他设置

打开设备配置页面,点击其他设置,可以对磁盘的数据格式化,还可以修 改时间,时区,夏令时,还可以设置定时关机;

设备时间不合法,终端不会进行录像存储。

| <b>.</b>                                                                                                    | MDVF                                                                                                    | R直联操作管理软件                                                                                                    | <b>_ d</b> X |
|----------------------------------------------------------------------------------------------------|----------------------------------------------------------------------------------------------------|----------------------------------------------------------------------------------------------------|--------------|
| 当前设备: 212121                                                                                                    | 实对报频                                                                                                    |                                                                                                    |              |
| - 337技術 - 337技術 - 335大学 - 335大学 - 335大学 - 335大学 - 335大学 - 335大学 - 335大学 - 335大学 - 335大学 - 335大学 - 335大学 - 335大学 - 335大学 - 335大学 - 335大学 - 335大学 - 335大学 - 335大学 - 335大学 - 335大学 - 335大学 - 335大学 - 335大学 - 335 - 335 - 33 - 33 | 文子     0       月油     6       月油     6       月油     6       月油     6       月油     6       月油     6       月油     6       月油     6       月油     6       月日     6       日日     6       日日     6       日日     6       日日     6       日日     6       日日     6       日日     7       日日     10       日日     10       日     10       日     10       日     10       日     10       日     10       日     10 | 本会社社     ()     ()     ()     ()     ()     ()     ()     ()     ()     ()     ()     ()     ()     ()     ()     ()     ()     ()     ()     ()     ()     ()     ()     ()     ()     ()     ()     ()     ()     ()     ()     ()     ()     ()     ()     ()     ()     ()     ()     ()     ()     ()     ()     ()     ()     ()     ()     ()     ()     ()     ()     ()     ()     ()     ()     ()     ()     ()     ()     ()     ()     ()     ()     ()     ()     ()     ()     ()     ()     ()     ()     ()     ()     ()     ()     ()     ()     ()     ()     ()     ()     ()     ()     ()     ()     ()     ()     ()     ()     ()     ()     ()     ()     ()     ()     ()     ()     ()     ()     ()     ()     ()     ()     ()     ()     ()     ()     ()     ()     ()     ()     ()     ()     ()     ()     ()     ()     ()     ()     ()     ()     ()     ()     ()     ()     () |              |

n. 自定义数据设置

打开设备配置页面,点击自定义数据,可以通过此方式输入对应数据来接入国标 28181 平台;

| <b>.</b>         | MDVR直联操作管理软件                                               | _ 🗗 🗙               |
|------------------|------------------------------------------------------------|---------------------|
| 当前设备: 212121     | <ul> <li>(1) (1) (1) (1) (1) (1) (1) (1) (1) (1)</li></ul> |                     |
| 「实时视频            |                                                            |                     |
| 宣执设备             | Config                                                     |                     |
| ·设备              | 关于 ● 報出                                                    |                     |
| TP 192 168 1 101 | Piá O                                                      |                     |
|                  | 编码设置 <b>②</b>                                              |                     |
|                  | 告警设置 💿                                                     |                     |
|                  | 用口论天 <b>①</b>                                              |                     |
| 「「「「「」」「「」」「「」」」 |                                                            |                     |
|                  | <b>営業行为</b> ●                                              |                     |
|                  | 用户与安全 🔍 🎫                                                  |                     |
|                  | 其他设置 ● 输入需要设置的参数                                           |                     |
|                  | 自定义数据 🕥                                                    |                     |
|                  |                                                            |                     |
|                  |                                                            |                     |
|                  |                                                            |                     |
|                  |                                                            |                     |
|                  | 保存数据                                                       |                     |
|                  |                                                            | Þ • • • • 🖉 📾 🗞 🕈 🖌 |
|                  |                                                            |                     |

(5) 系统参数

点击系统参数, 弹出系统参数设置的窗口。

可以在该窗口查看修改用户名、登陆密码,还可以对图片和视频的保存位置

进行设置;

| 系统设置<br>修改密码 |     |     |      |        | ×     |
|--------------|-----|-----|------|--------|-------|
| 用户:          |     |     |      | 设罢田    | 白信自   |
| 修改密码         | :   |     |      | 以且/1], | / 日1四 |
| 路径设置         |     |     |      |        |       |
| 图片路径         | D:\ | 修改  | 图片伢  | 存位置    |       |
| 视频路径         | D:\ | 修改  | 视频保  | 存位置    |       |
|              | (75 | - 1 | 18.0 | 1      |       |
|              | 1禾1 | Ŧ   | 透出   |        |       |

(6) 软件卸载

对该软件进行卸载,请谨慎打开。

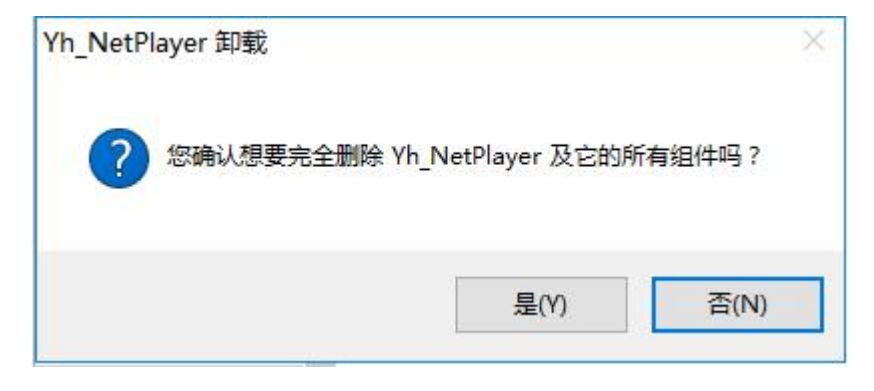

卸载完毕!

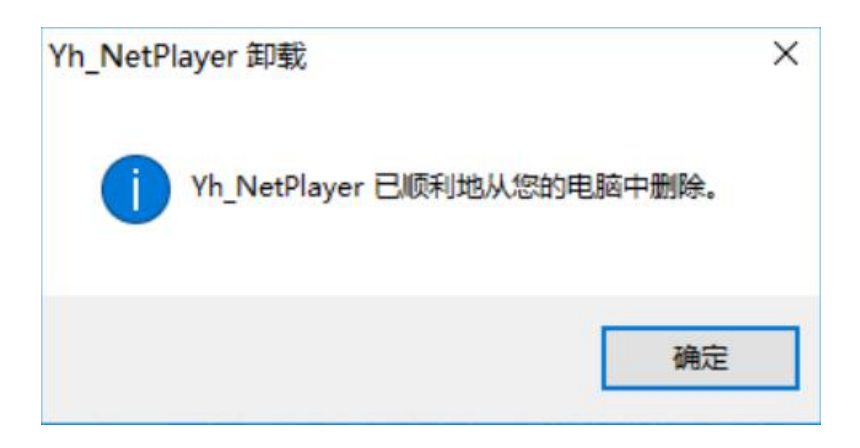